# brother

# QL-580N QL-1060N

# Softwareinstallationsvejledning

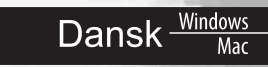

LB9157001

# Introduktion

#### Egenskaber

| P-touch Editor                                      | Gør det let at oprette et bredt udvalg af brugerdefinerede labels i avancerede layouts med forskellige skrifttyper, skabeloner og stregtegninger.                                                                                                    |  |
|-----------------------------------------------------|----------------------------------------------------------------------------------------------------|--|
| Printerdriver                                       | Giver dig mulighed for at udskrive labels fra den tilsluttede<br>Brother-labelprinter ved hjælp af P-touch Editor på din pc.                                                                                                    |  |
| P-touch Address Book<br>(kun Windows <sup>®</sup> ) | P-touch Address Book er et softwareprogram til oprettelse af et computerbaseret adressekartotek og udskrivning af holdbare labels med fastsatte størrelser. Med dette brugervenlige program kan du hurtigt oprette adresselabels og navneskilte. Data fra andre programmer (CSV-filer eller Microsoft Outlook-kontaktdata) kan også importeres. Der findes et sæt foruddefinerede labellayout. Desuden kan brugerne oprette deres egne layout. |  |

#### Forholdsregler for cd-rom'er

- · Rids ikke cd-rom'en.
- Udsæt ikke cd-rom'en for ekstremt høje eller ekstremt lave temperaturer.
- Placer ikke tunge genstande på cd-rom'en, og brug ikke vold mod den.
- Den software, som findes på cd-rom'en, er kun beregnet til at bruges sammen med den maskine, du har købt. De kan installeres på flere pc'er med henblik på anvendelse på et kontor osv.
- Tilslut ikke USB-kablet til pc'en, før softwaren er blevet installeret, og du bliver bedt om at tilslutte det.

# Systemkrav

#### ■Driftsmiljø

Inden installationen skal du kontrollere, at din systemkonfiguration lever op til de følgende krav.

| Operativsystem | Windows <sup>®*1</sup> | Windows <sup>®</sup> XP/Windows Vista <sup>®</sup> /Windows <sup>®</sup> 7/<br>Windows Server <sup>®</sup> 2003/2008/2008 R2 |
|----------------|------------------------|----------------------------------------------------------------------------------------------------|
| (05)           | Macintosh <sup>®</sup> | Mac OS <sup>®</sup> X 10.3.9-10.6                                                                                            |
| Harddisk       | Windows <sup>®*1</sup> | Diskplads: 70 MB eller mere <sup>*2</sup>                                                                                    |
|                | Macintosh <sup>®</sup> | Diskplads: 100 MB eller mere <sup>*2</sup>                                                                                   |
| Interface      | Windows <sup>®*1</sup> | RS-232C <sup>*3</sup> ,<br>USB-port (USB Spec. 1.1- eller 2.0-protokol),<br>10/100 BASE-TX kabelbaseret Ethernet             |
|                | Macintosh®             | USB-port (USB Spec. 1.1- eller 2.0-protokol),<br>10/100 BASE-TX kabelbaseret Ethernet                                        |
| Andet          | Cd-rom-drev            |                                                                                                    |

\*1 Computeren skal opfylde Microsoft<sup>®</sup>-anbefalingerne for operativsystemet.

\*2 Krævet plads, når softwaren installeres med alle valgmulighederne.

\*3 RS-232C-interfacet kræves, når der udskrives med ESC/P-kommandoer.

1

Installation af softwaren

- Microsoft, Windows Vista, Windows Server og Windows er registrerede varemærker eller varemærker, der tilhører Microsoft Corp. i USA og/eller andre lande.
  - Apple, Macintosh og Mac OS er varemærker, der tilhører Apple Inc., og er registreret i USA og andre lande.
  - Navnene på anden software eller andre produkter, som anvendes i dette dokument, er varemærker eller registrerede varemærker, der tilhører de respektive virksomheder, som har udviklet dem.

# 1 Installation af softwaren

Printernavnene på de følgende skærmbilleder kan variere fra dit produkt. Installationsproceduren varierer afhængigt af computerens operativsystem. Installationsproceduren kan ændres uden varsel.

① Tilslut ikke printeren til computeren, før du bliver bedt om det.

# 1. Microsoft<sup>®</sup> Windows<sup>®</sup>

I dette afsnit forklares, hvordan du installerer P-touch Editor 5.0, P-touch Address Book 1.1, printerdriveren, Softwarebrugsanvisning (PDF) og Netværksbrugsanvisning (PDF) på én gang.

Følgende er et eksempel fra Windows Vista<sup>®</sup>.

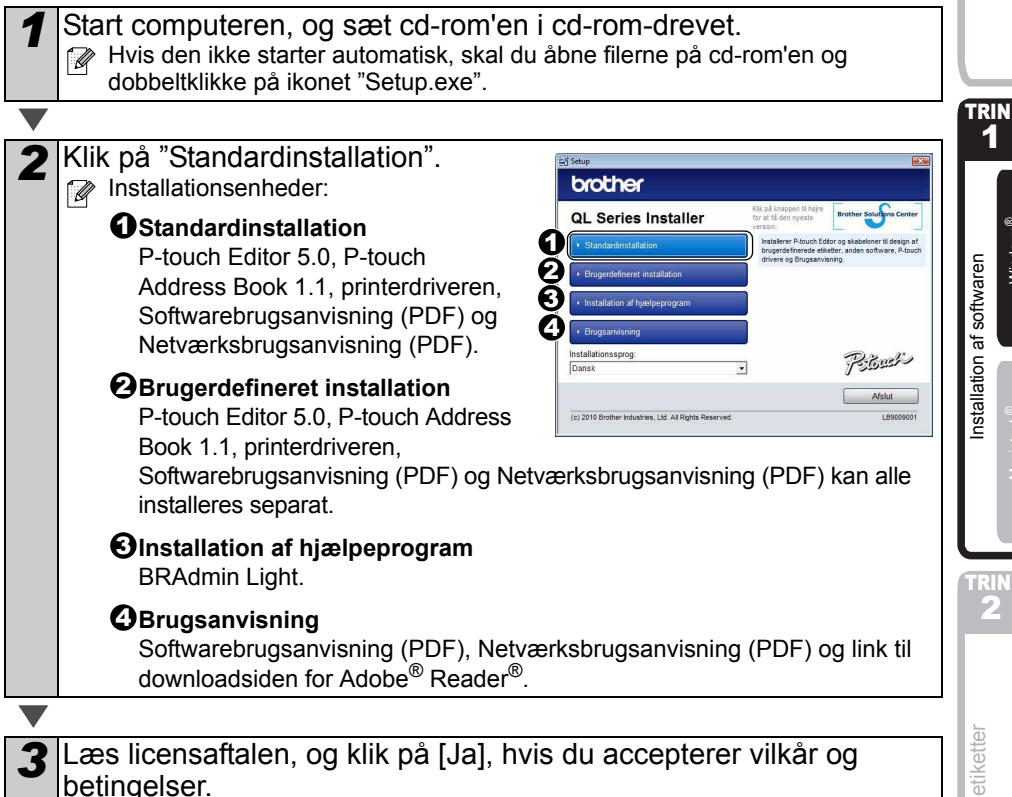

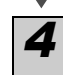

Følg vejledningen på skærmen.

Oversigt over etiketter

3

ntroduktion

Windows

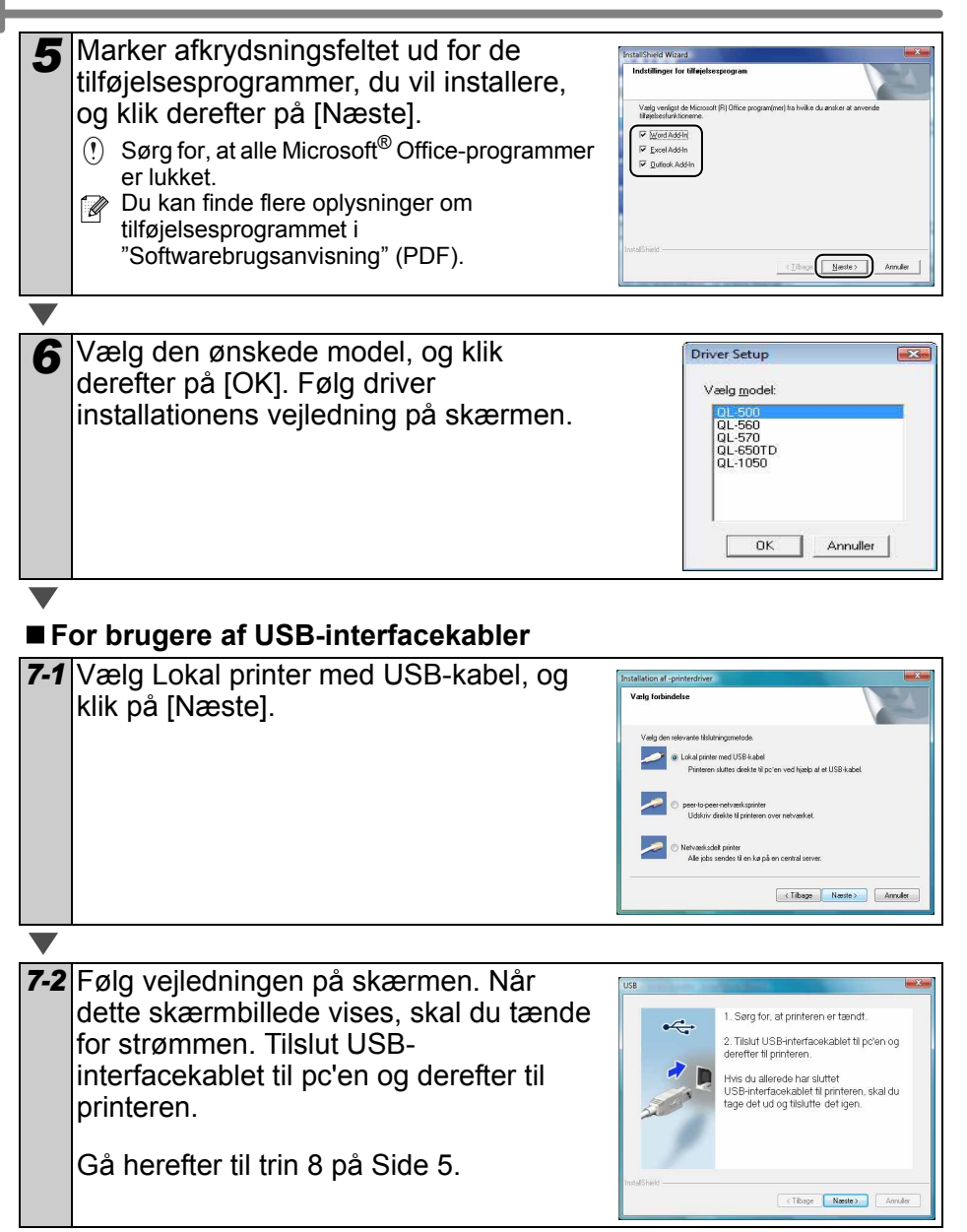

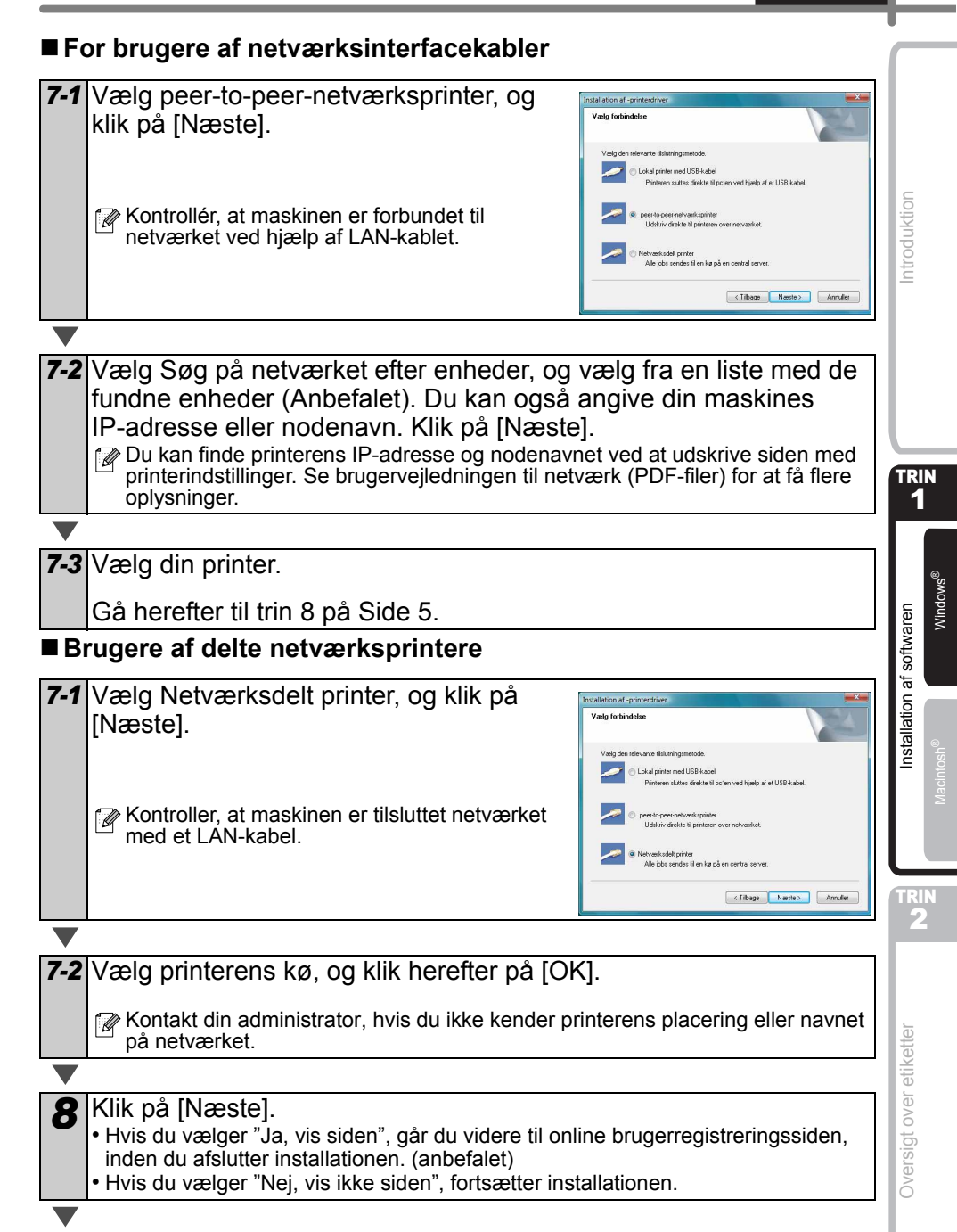

5

### 9 Klik på [Udfør].

#### **10** Start softwareinstallationen.

- Klik på [Start] [Alle programmer] [Brother P-touch] [P-touch Editor 5.0] for at starte P-touch Editor.
- Klikk på [Start] [Alle Programmer] [Brother P-touch] [P-touch Address Book 1.1] for å starte P-touch Address Book.
- Du kan finde flere oplysninger om softwaren i → "Softwarebrugsanvisning" (PDF). Du kan finde Brugsanvisning (PDF) ved at klikke på [Start] - [Alle programmer] -[Brother P-touch] - [Manuals] - [QL-Series-N] - [Softwarebrugsanvisning].

# ■ Installation af konfigurationsværktøjet BRAdmin Light (Windows)

BRAdmin Light er et hjælpeprogram til den indledende installation af netværkstilsluttede Brother-enheder. Det kan også søge efter Brother-produkter på dit netværk, vise status og konfigurere grundlæggende netværksindstillinger, f.eks. IP-adresse.

Gå til webstedet http://solutions.brother.com for at få flere oplysninger om BRAdmin Light. Følgende er et eksempel fra Windows<sup>®</sup> XP.

- Hvis du har brug for mere avanceret printerstyring, skal du bruge den seneste version af Brother BRAdmin Professional, der kan downloades fra http://solutions.brother.com
  - Hvis du bruger personlig firewall-software (f.eks. Windows Firewall), kan BRAdmin Light måske ikke detektere den ukonfigurerede enhed. I sådanne tilfælde skal du deaktivere din personlige firewall-software og prøve BRAdmin Light igen. Genstart din personlige firewall-software, når adresseoplysningerne er angivet.

| <b>4</b> Klik nå "Installation of him honrogram"  |                                                                                                    |
|---------------------------------------------------|----------------------------------------------------------------------------------------------------|
| <b>7</b> Klik par installation at njælpeprogram . | Drother                                                                                                    |
| Dette skærmbillede er det samme, som det,         | QL Series Installer                                                                                                    |
| du ser, nar du isætter cd-rom'en.                 | Standardinistation Installerer (Asoch Editor og skabeloner til design of Inspartialformåd aktiver, anden och være, Plauch deverer og Bruganninnen                                                                                                    |
|                                                   | Brogenderfineret installation                                                                                                    |
|                                                   | mountaiver a hybrid program     Blugsamisting                                                                                                    |
|                                                   | Installationospreg.<br>Dansk - Priliesert                                                                                                    |
|                                                   | Afdat                                                                                                    |
|                                                   | (c) 2810 Brather Industries, Ltd. AJ Rights Reserved. LB9000001                                                                                                    |
|                                                   |                                                                                                    |
| Klik nå "BRAdmin Light" og følg veiledni          | ngen                                                                                                    |
|                                                   |                                                                                                    |
|                                                   | brother                                                                                                    |
| HVIS WINDOWS FIREWall er slaet til på din pc, vis | Ses Installation af hjælpeprogram                                                                                                    |
| meddelelsen Skal dette program tilføjes liste     |                                                                                                    |
|                                                   | Brydenn Lytz Brodenn Lytz Brode |
| over undtageiser? Kontroller dit pc-miljø, og     | BRAdmin Luger Bryg drive sich wir Sich wird der Arbeite  angeschnie zur Sich wird der Arbeite  beite in bruge Richards und an ausge ehr<br>beite in bruge Richards und an ausge ehr<br>beite in bruge Richards und an ausge ehr<br>brute verdraftigt in der Arbeite Antongeren<br>grunzlingsgelich in der Arbeite Antongeren<br>grunzlingsgelich in der Arbeite Antongeren                                                                                                    |
| vælg [Ja] eller [Nej].                            | Bit Deckham Lype     Bit Deckham Lype     Bit       |
| vælg [Ja] eller [Nej].                            | Bit Adam Lyte     Bit Adam Lyte     Bit Ada      |
| vælg [Ja] eller [Nej].                            | BOARD Lat     BoARD Lat     BoARD Lat        |
| vælg [Ja] eller [Nej].                            | Control of the states of the states of       |
| vælg [Ja] eller [Nej].                            | Bolden Lyse     Bolden Lyse     Bolden Ly      |
| vælg [Ja] eller [Nej].                            | Bolden Lyde     Bolden Lyde     Bolden Ly      |

Ja Nej

7

# ■ Indstilling af IP-adresse, undernetmaske og gateway vha. **BRAdmin Light** BRAdmin Light vil automatisk søge efter nye 1 Seg efter e enheder. Whis netværket er tilkoblet en DHCP/BOOTP/ RARP-server, behøver du ikke gøre følgende, da enhed: 0 (Ukonfigureret: 0) printserveren automatisk henter sin IP-adresse. 2 Dobbeltklik på den ukonfigurerede enhed. Standardadgangskoden er "access". TRIN 1 3 Vælg STATIC for Boot Method. Indtast IPadresse, undernetmaske og gateway, og klik på [OK]. Windows Installation af softwaren Adresseoplysningerne gemmes i printeren. Δ

Oversigt over etiketter

# Sådan bruges P-touch Editor Hjælp (Windows<sup>®</sup>)

# Start P-touch Editor Hjælp

Det følgende er eksempel fra Windows Vista<sup>®</sup>. Printernavnene på de følgende skærmbilleder kan afvige fra din printers navn.

### 

Klik på knappen Start (
) på proceslinjen, og peg på [Alle programmer] for at starte P-touch Editor Hiælp. Klik på [Brother P-touch] og [P-touch Editor 5.0 Hiælp].

### Start fra dialogboksen Ny/åbn

Når du starter P-touch Editor 5.0, og dialogboksen Ny/åbn vises, skal du klikke på "Hjælp - Sådan gør du".

W Hvis du klikker på "Søg efter opdateringer" i det afkrydsningsfelt, der vises til højre, kan du tjekke, om der findes en opdatering til P-touch Editor på webstedet.

# Start fra P-touch Editor

Klik på menuen Hjælp, og vælg P-touch Editor Hjælp.

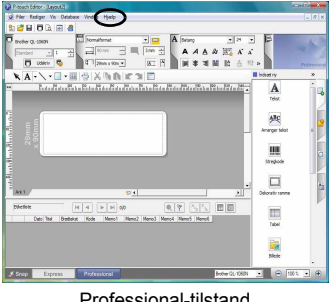

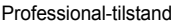

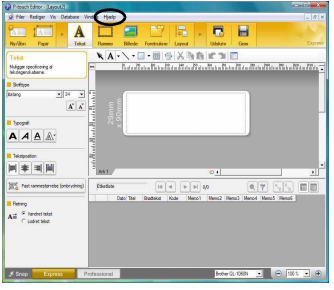

Express-tilstand

# Start fra Snap-tilstand

Højreklik med musen, og vælg P-touch Editor Hiælp.

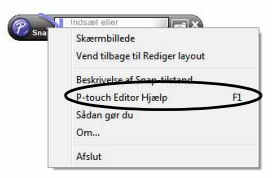

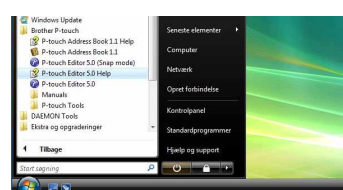

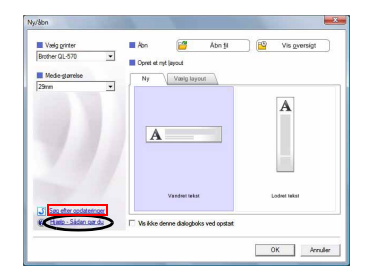

# 2. Mac OS®

Dette afsnit beskriver, hvordan P-touch Editor 5.0, skrifttyper, skabelonen Auto Format, clipart og printerdriveren installeres. Efter driveren er installeret, beskrives konfigurationen af driveren.

- (!) Maskinen må ikke sluttes til din Macintosh<sup>®</sup>, før installation af printerdriveren er gennemført. Hvis den er tilsluttet skal du trække USB-interfacekablet/ netværksinterfacekablet ud af din Macintosh<sup>®</sup>
- Når maskinen installeres, skal du være logget ind som administrator.

Følgende er et eksempel på Mac OS<sup>®</sup> X 10.5.7. I de følgende trin kan man se QL-XXX. Din printers navn er angivet som "XXX". Printernavnene på følgende skærmbilleder kan variere fra navnet den indkøbte printer.

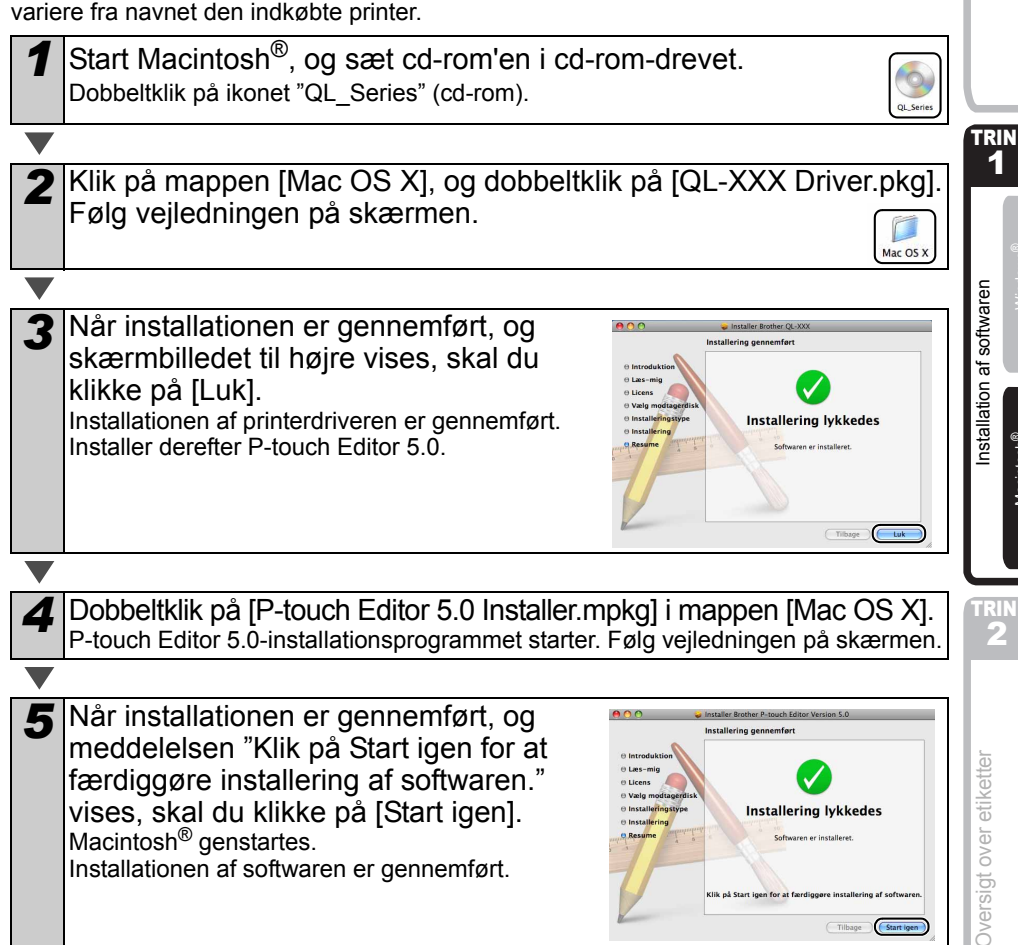

1

Vlacintosh<sup>(</sup>

Star Tilbage

9

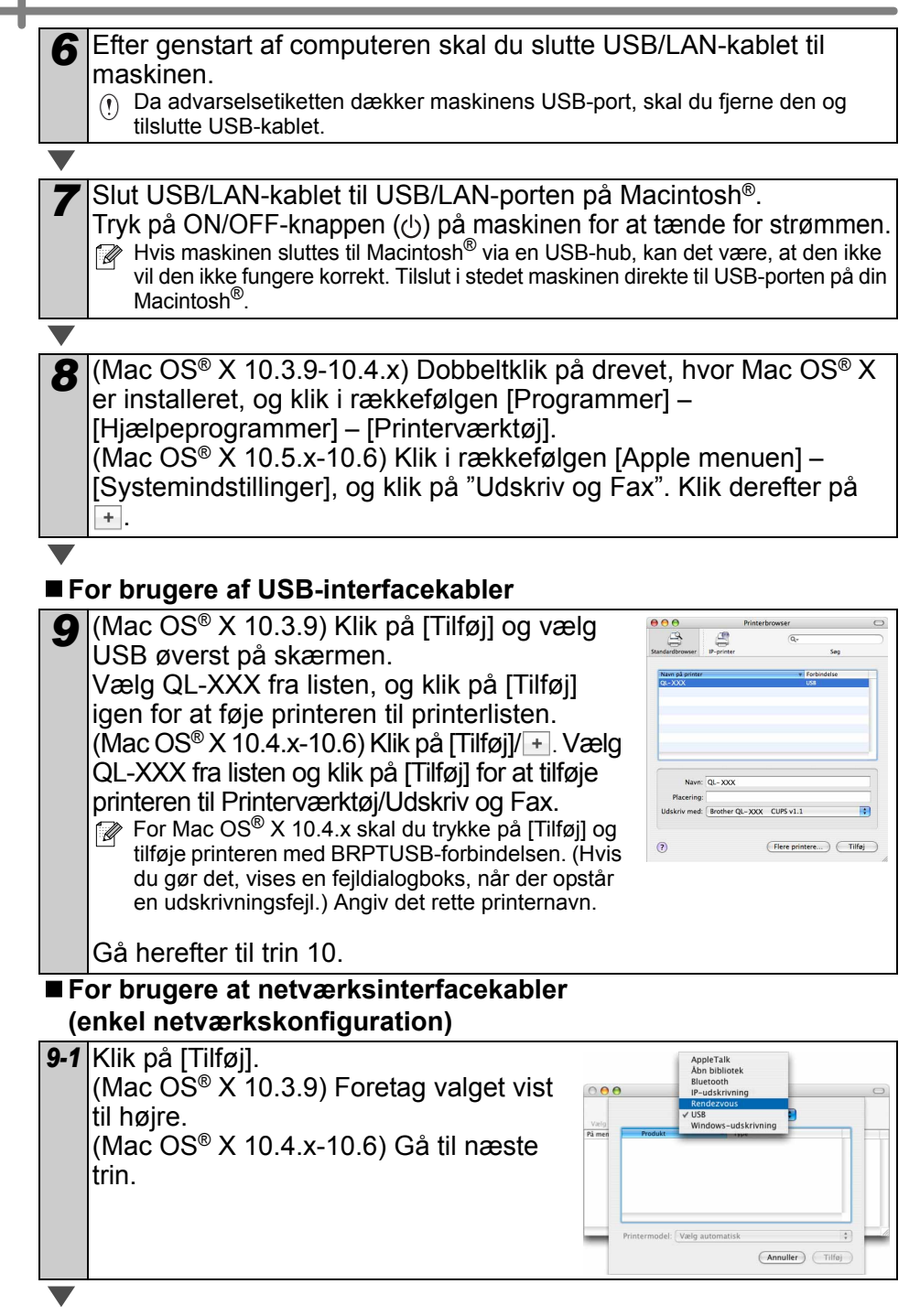

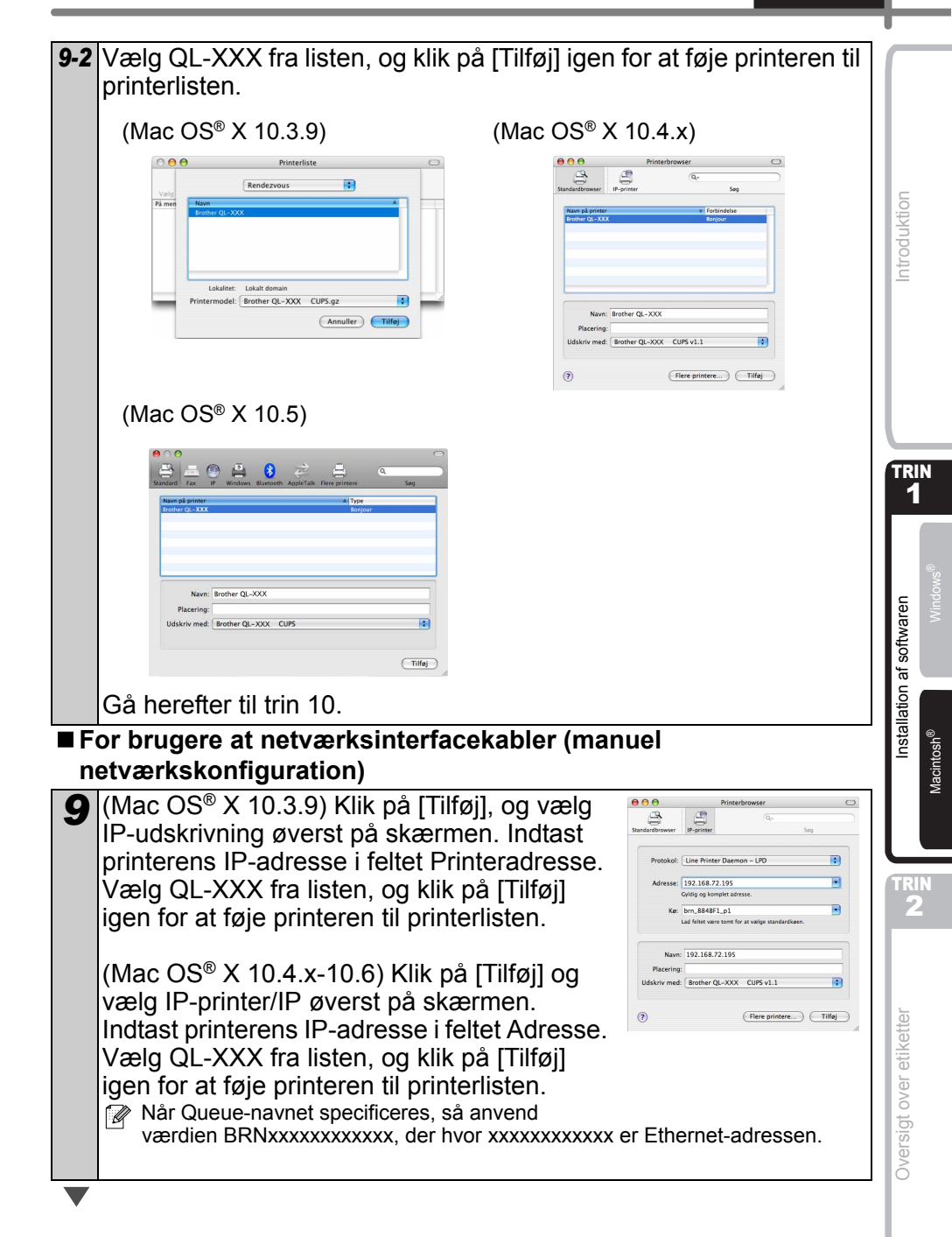

**10** Når skærmbilledet vender tilbage til printerliste/Udskriv og Fax-skærmen, skal du kontrollere, at QL-XXX er tilføjet og lukke printerliste/Udskriv og Fax-skærmen.

Du kan nu bruge maskinen.

Se P-touch Editor Hjælp for at få yderligere oplysninger om software.

### ■ Installation af konfigurationsværktøjet BRAdmin Light (Mac<sup>®</sup>)

BRAdmin Light er et hjælpeprogram til den indledende installation af netværkstilsluttede Brother-enheder. Det kan også søge efter Brother-produkter på dit netværk, vise status og konfigurere grundlæggende netværksindstillinger, f.eks. IP-adresse. Gå til webstedet http://solutions.brother.com for at få flere oplysninger om BRAdmin Light.

Hvis du bruger personlig firewall-software, kan BRAdmin Light måske ikke detektere den ukonfigurerede enhed. I sådanne tilfælde skal du deaktivere din personlige firewall-software og prøve BRAdmin Light igen. Genstart din personlige firewallsoftware, når adresseoplysningerne er angivet.

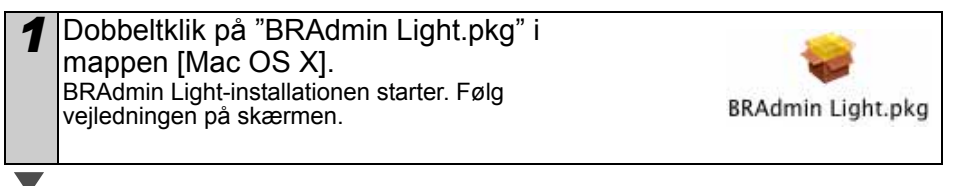

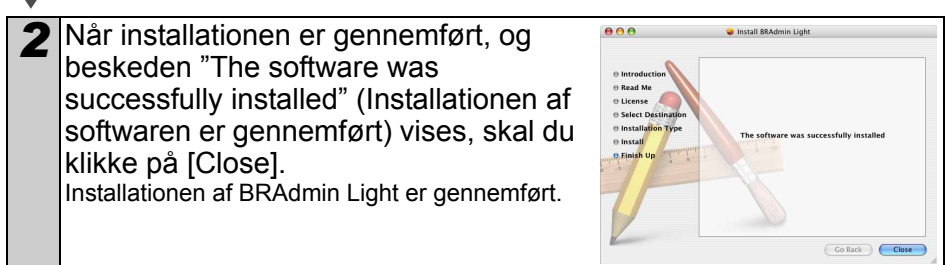

Indstilling af IP-adresse, undernetmaske og gateway vha. BRAdmin Light

| 1 | Klik på [Bibliotek] – [Printere] – [Brother]-<br>[P-touch-hjælpeprogrammer] –                                                                   | <b>3</b>          |  |  |
|---|----------------------------------------------------------------------------------------------------|-------------------|--|--|
|   | [BRAdmin Light.jar].<br>BRAdmin Light vil søge efter nye enheder.                                                                               | BRAdmin Light.jar |  |  |
|   | Whis netværket er tilkoblet en DHCP/BOOTP/RARP-<br>server, behøver du ikke gøre følgende, da printserveren automatisk henter sin<br>IP-adresse. |                   |  |  |
| l |                                                                                                    |                   |  |  |

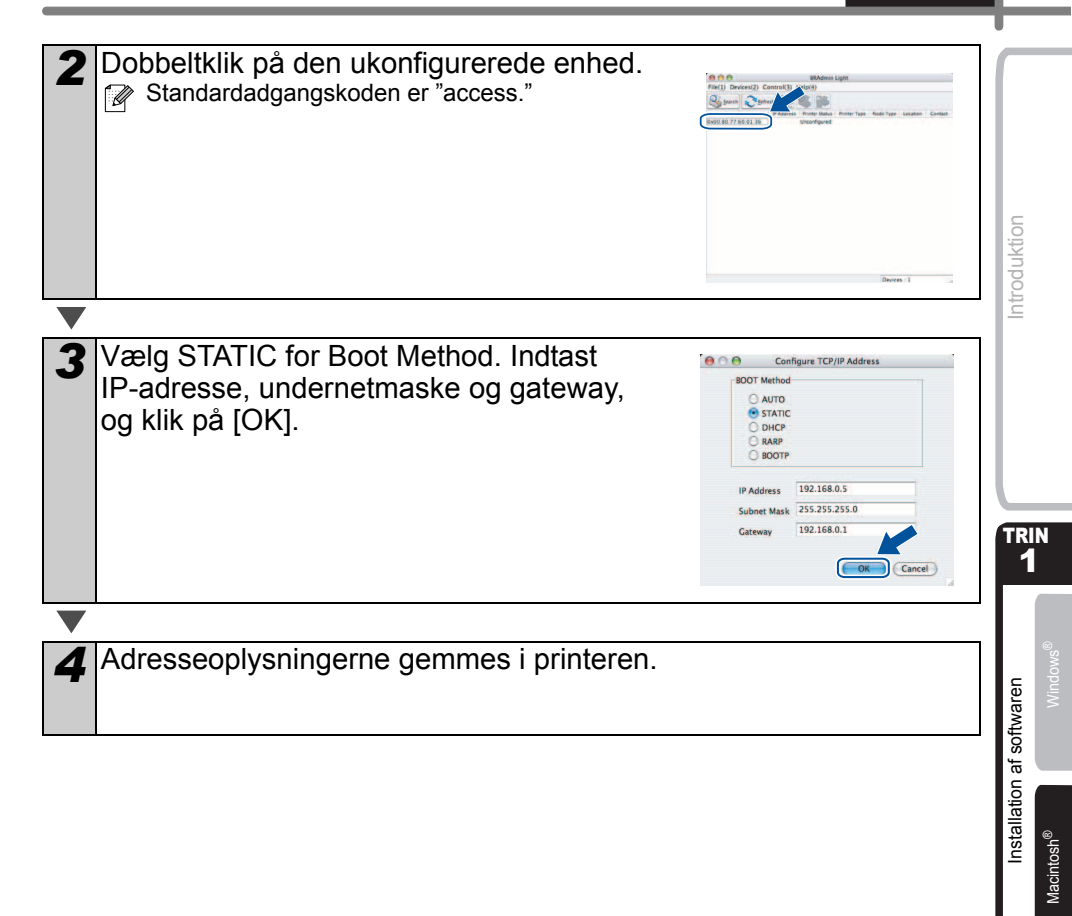

# Sådan bruges P-touch Editor Hjælp (Mac OS<sup>®</sup>)

# Start P-touch Editor Hjælp

Det følgende er eksemplet for Mac OS<sup>®</sup> X 10.4.9. Printernavnene på de følgende skærmbilleder kan afvige fra din printers navn.

### Start fra dialogboksen New/Open (Ny/åbn)

I dialogboksen New/Open (Ny/åbn) skal du klikke på <u>"Help - How To"</u> (Hjælp - Sådan gør du).

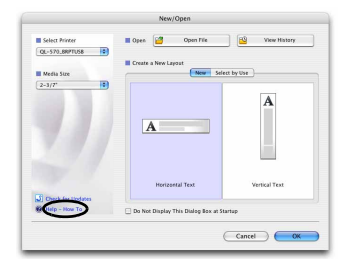

### Start fra P-touch Editor

Hvis du vil starte P-touch Editor Hjælp, skal du klikke på menuen Help (Hjælp) og vælge "P-touch Editor Help".

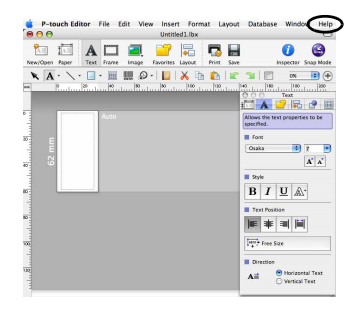

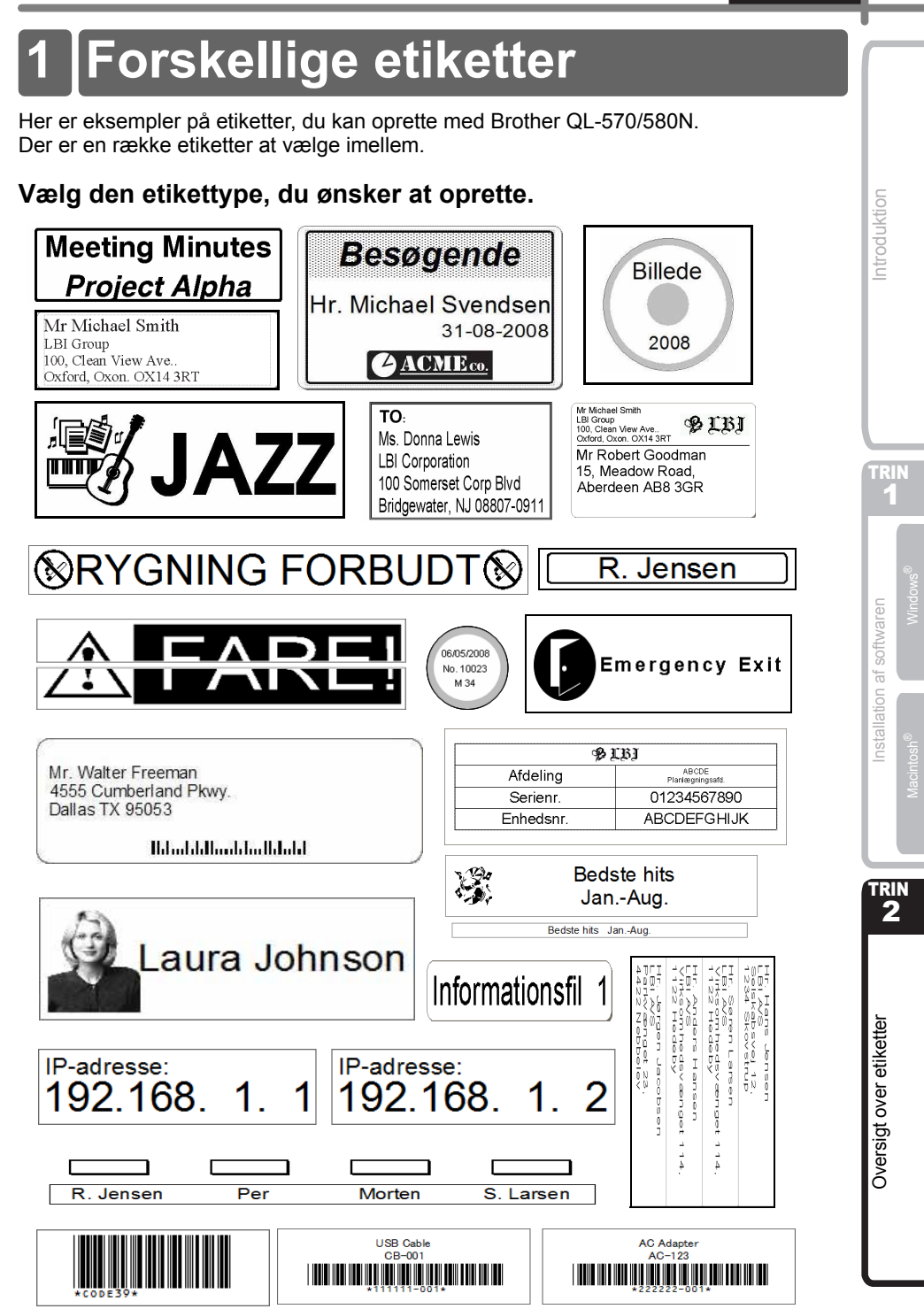

15

# 2 Generelle fremgangsmåder

Dette afsnit beskriver den generelle fremgangsmåde for oprettelse af etiketter.

# ■Slut til pc

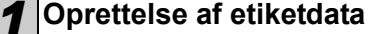

Indtast tekst direkte i P-touch Editor, eller kopier tekst fra et Microsoft<sup>®</sup> Officeprogram.

Anvend P-touch Editors mange redigeringsfunktioner til at formatere og dekorere din etiket.

• Indtast tekst i P-touch Editor.

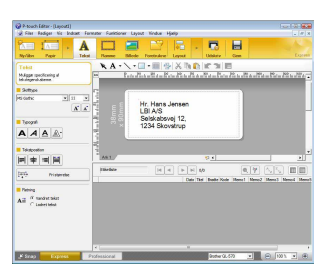

• Kopier tekst fra Microsoft<sup>®</sup> Office. (Windows<sup>®</sup>)

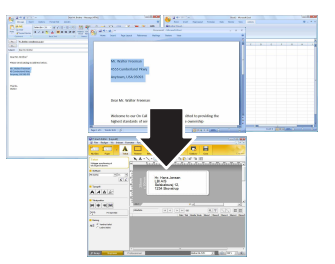

Se funktionen Hjælp for at få oplysninger om, hvordan man opretter etiketter.

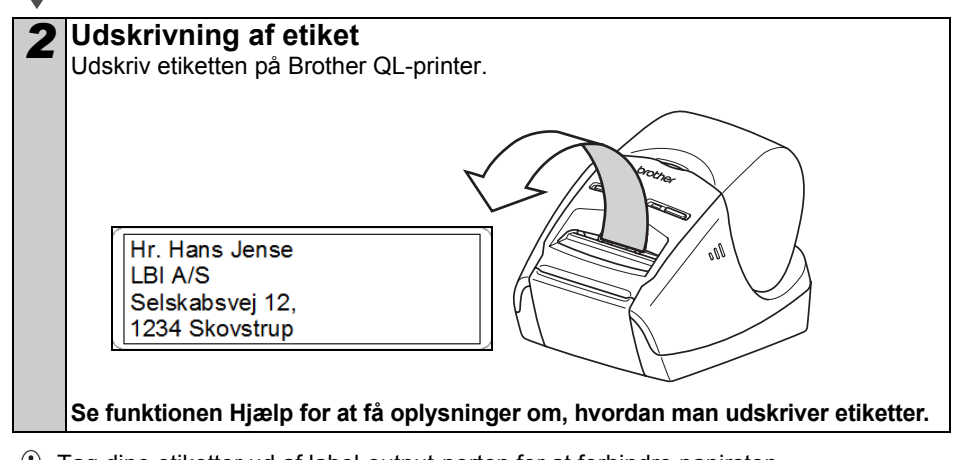

() Tag dine etiketter ud af label-output-porten for at forhindre papirstop.

# Anvend maskinen uden at slutte den til computeren (kun QL-580N)

Opret etiketdata og overfør det til printeren. (Se kapitlet "P-Touch Transfer Manager" i "Softwarebrugsanvisning" (PDF).)

Anvend kommandoen P-touch Template til at udskrive den overførte skabelon. (For detaljer om funktionen P-touch Template henvises til manualerne på cd-rom'en.)

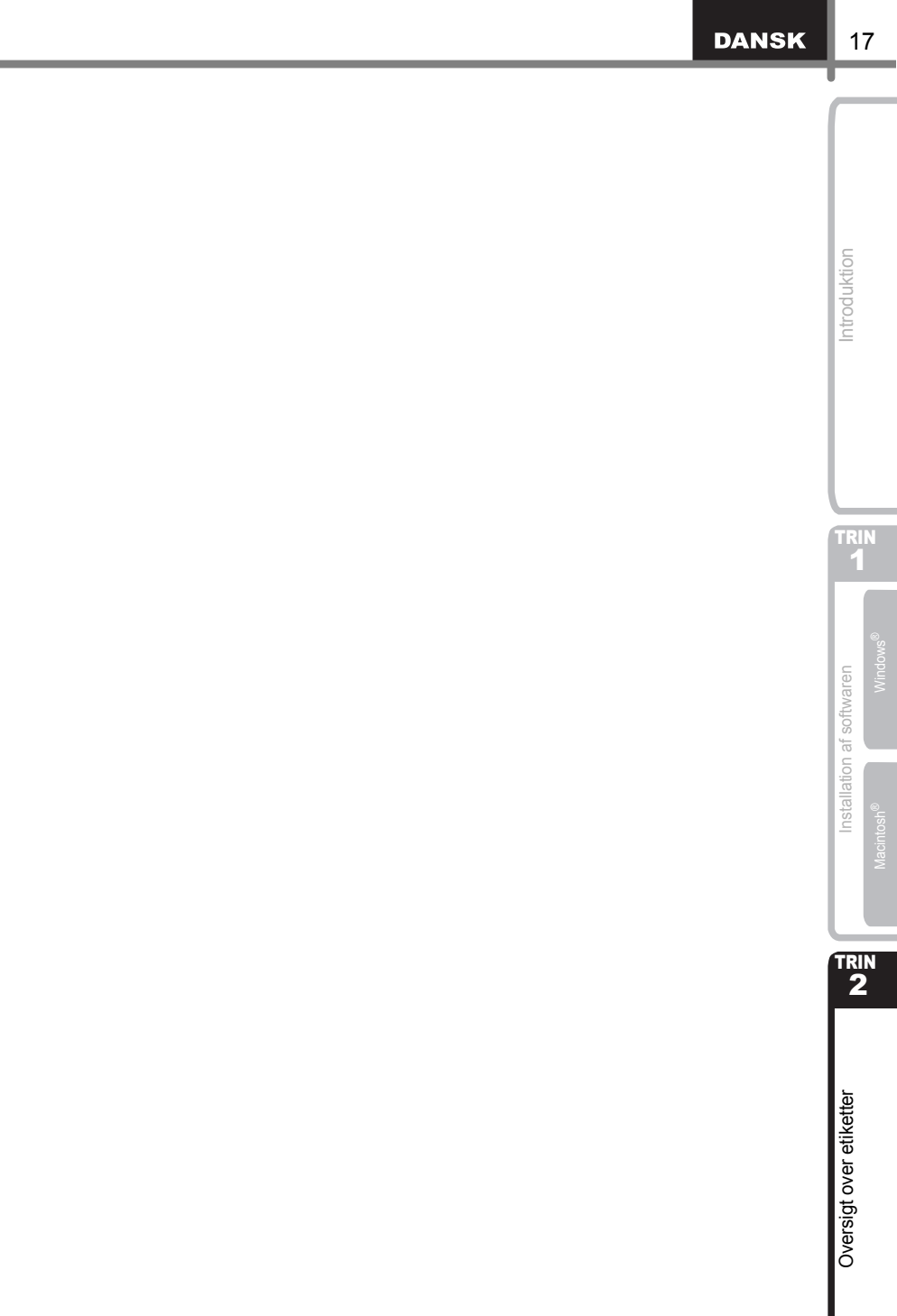

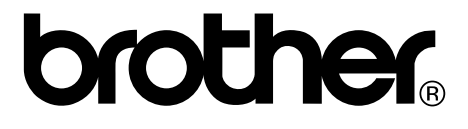